# تعمير ويندوز 7 با System Recovery Options

میلیونها کامپیوتر در سراسر جهان به **ویندوز ۲** اتکا دارند. همهروزه، بسیاری از چنین کامپیوترهایی از کار میافتند، ضربه می بینند، و اطلاعات خود را از دست میدهند. به جای آن که منفعلانه به کامپیوتر مسئلهدار خود نگاه کنید با مسئله بجنگید. روش های رفع اشکال مختلفی وجود دارد که می توانند مسئله یا مسائل ویندوز شما را حل کنند.

ویندوز ۲ همچون ویندوزهای قبلی ضدضربه نیست. به مرور زمان ویندوز ممکن است با نصب برنامههای گوناگون یا حملهٔ بدافزارها صدمه ببیند. خوشبختانه، ویندوز ۷ نیز همچون ویندوزهای قبلی، امکاناتی برای تعمیر خودش دارد. منوی System Recovery Options ویندوزهای مانند یکی از این امکانات است و حاوی ابزار گوناگونی، مانند Startup Repair است که به شما امکان میدهند ویندوز معیوب را بازسازی کنید. مجموعه ابزار system Recovery Options هم بر روی دیسکی سخت و هم بر روی دی وی دی ویندوز قرار دارد.

یادآوری: خودتان می توانید یک دیسک تعمیر سیستم بسازید که حاوی منوی System Recovery Options است. برای اطلاعات بیشتر، بخش «یک دیسک تعمیر سیستم بسازید» را بخوانید.

| Syster  | n Recovery Options                                                   | ×   |
|---------|----------------------------------------------------------------------|-----|
| Choos   | e a recovery tool                                                    |     |
| Operati | ng system: Microsoft Windows on (C:) Local Disk                      |     |
| 0       | Startup Repair                                                       |     |
|         | Automatically fix problems that are preventing Windows from starting |     |
|         | System Restore                                                       |     |
| Mar.    | Restore Windows to an earlier point in time                          |     |
| 2       | System Image Recovery                                                |     |
| 1       | Recover your computer using a system image you created earlier       |     |
|         | Windows Memory Diagnostic                                            |     |
| THE     | Check your computer for memory hardware errors                       |     |
|         | Command Prompt                                                       |     |
| 0.1.    | Open a command prompt window                                         |     |
|         | Shut Down Parter                                                     | . 1 |
|         | Shut Down                                                            | _   |

منوی System Recovery Options حاوی گزینه های زیر است:

• Startup Repair. گزینه نخست، Startup Repair، مسائل ویژهای، مانند گمشدن یا خرابی *فایل های سیستمی* را برطرف می کند،

که ممکن است جلوی راهاندازی درست **ویندوز** را بگیرند. اغلب سودمندترین گزینه System Recovery است. بسیاری از مسائلی را حل میکند که روی راهاندازی سیستم اثر میگذارند، عملیات بوت را متوقف یا آهسته میکنند، رجیستری را خراب میکنند، و مانند آن.

گزینه Startup Repair را انتخاب کنید. این برنامه کامپیوترتان را از لحاظ مسائل راهاندازی بررسی خواهد کرد. اگر رجیستری یا فایل های سیستمی خراب شده باشد، Startup Repair اغلب چنین مسائلی را حل میکند. سیستمتان ممکن است در زمان عملیات تعمیر بازراهاندازی شود.

این برنامه انواعی از وضعیتهای سیستمی شامل درستی دیسک سخت، وضعیت روز آمدی، و واقعه نگارهای (log) بوت را بررسی می کند. اگر خطایی را بیابد، تلاش می کند آن را درست کند. در انتهای عملیات Repair می کند آن را درست کند. در انتهای عملیات View Diagnostic And Repair Details را انتخاب کنید تا آنچه را Startup Repair یافته است ببینید. اگر مسائلی را یافته باشد که خودش نتوانسته باشد که آنها را تعمیر کند، شرحی از آنها را به نمایش در می آورد.

• System Restore. *فایل های سیستمی* کامپیوتر شما را به یک نقطهٔ سالم در گذشته باز می گرداند، بی آن که روی فایل های شخصی شما، مانند ایمیل ها، اسناد، یا عکس های شما اثر بگذارد.

اگر System Recovery Options را در منوی System Recovery Options) کنید. هر به کار بگیرید، عمل بازگردانی را نمی توانید خنثی (undo) کنید. هر چند، دوباره می توانید برنامهٔ System Restore را به اجرا در آورید و اگر یک **نقطهٔ بازگردانی** متفاوت وجود داشته باشد آن را انتخاب کنید.

• System Image Recovery. پیش از آن که بتوانید از این گزینه بهره بگیرید باید یک عکس از سیستم تهیه کرده باشید. **عکس** 

<sup>&</sup>lt;sup>1</sup> restore point

سیستم<sup>۲</sup> یک نسخهٔ پشتیبان از پارتیشنی است که حاوی **ویندوز** است، و برنامهها و دادههای کاربر، مانند اسناد، عکسها، و موسیقی را نیز در بر میگیرد.

تویند System Image Recovery را انتخاب کنید. ویندوز دیسک سخت شما را از لحاظ داشتن یک تصویر بازسازی بررسی خواهد کرد. اگر نتواند چنین تصویری را بیابد امکان وصل کردن یک ذخیره گر و یا داخل کردن یک دیوی دی را برای شما فراهم می کند. ممکن است لازم باشد که مکان ذخیره تصویر بازسازی را خودتان مشخص کنید. هرگاه ویندوز چنین تصویری را یافت، مربع کنار عبارت Next ویندوز چنین تصویری را یافت، مربع کنار عبارت کلیک کنید. به پیامهای هشدار پاسخ بدهید و روی Finish و ses کلیک کنید. توجه داشته باشید که این عملیات به جای محتویات کنونی، محتویات تصویر پیشترذخیره شده را قرار می دهد.

• Windows Memory Diagnostic Tool. سلامتی حافظهٔ کامپیوتر را بررسی میکند. با انتخاب این گزینه، سیستم بازراهاندازی خواهد شد و وضعیت RAM را بررسی خواهد کرد. این عملیات ممکن است چند دقیقه طول بکشد.

• Command Prompt. کاربران پیشرفته می توانند از Command Prompt برای اجرای عملیات بازسازی بهره بگیرند. Command Prompt ابزار فراوانی برای عیبیابی و رفع اشکال فراهم می سازد.

یادآوری: بعضی از سازندگان کامپیوتر ممکن است منوی System Recovery Options را تغییر بدهند و ابزار جدیدی در آن اضافه کنند و یا بعضی از گزینه های آن را حذف کنند.

### دستیابی منوی System Recovery Options

منوی System Recovery Options را از روی دیسک سخت، از روی یک **دیسک تعمیر سیستم**، یا از روی *دیویدی نصب ویندوز۲* میتوان دستیابی کرد.

<sup>2</sup> system image

برای دستیابی منوی System Recovery Options از طریق
دیسک سخت کامپیوتر عملیات زیر را انجام دهید:

 دیسکهای واقع در دیسکتران، دیسکوران سیدی یا دیسکوران دیویدی را خارج کنید و کامپیوتر را با استفاده از دکمهٔ بازراهاندازی کامپیوتر بازراهاندازی کنید.

۲. یکی از دو کار زیر را انجام دهید:

• اگر در کامپیوترتان فقط یک سیستمعامل نصب شده باشد، در زمانی که کامپیوتر بازراهاندازی می شود کلید F8 را فشار دهید و نگه دارید. لازم است که کلید F8 پیش از بهنمایش درآمدن لوگوی **ویندوز** نگه داشته شود. اگر لوگوی **ویندوز** ظاهر شود، مجبورید منتظر بمانید تا پنجرهٔ *ورود به* ح*ساب* (logon) **ویندوز** ظاهر شود، و سپس کامپیوتر را از نو بازراهاندازی کنید.

 اگر در کامپیوترتان بیش از یک سیستمعامل نصب شده باشد، پس از بازراهاندازی، در منوی سیستمعاملها از کلیدهای پیکانی برای انتخاب سیستمعاملی که میخواهید تعمیر شود بهره بگیرید، و سپس کلید F8 را فشار دهید و نگه دارید.

۲. در صفحهٔ Advanced Boot Options، با استفاده از کلیدهای پیکانی گزینهٔ Repair your computer را انتخاب کنید، و سپس کلید Enter را بزنید. (اگر گزینهٔ Repair your computer در فهرست Advanced Boot Options حضور نداشته باشد، در این صورت کامپیوترتان حاوی گزینههای بازسازی پیشنصبشده نیست، یا مدیر شبکهٔ کامپیوتریتان آنها را غیرفعال کرده است).

۰۴ در پنجرهٔ تنظیم زبان صفحه کلید، انتخاب پیش فرض، یعنی US را انتخاب کنید، و سپس روی Next کلیک کنید.

در منوی System Recovery Options، روی گزینهٔ دلخواهتان کلیک کنید تا باز شود.

• برای باز کردن منوی System Recovery Options با استفاده از یک *دیسک تعمیر سیست*م یا یک *دیویدی نصب ویندوز۲* عملیات زیر را انجام دهید.

اگر سیستمعامل کامپیوترتان به سختی صدمه دیده باشد و نتوانید منوی System Recovery Options را از طریق کامپیوترتان دستیابی کنید، آن را با استفاده از *دیوی دی نصب ویندوز ۲* یا یک دیسک تعمیر سیستم که پیشتر ساختهاید میتوانید دستیابی کنید. برای استفاده از این روش لازم است که کامپیوترتان را با این دیسک بازراهاندازی (بوت) کنید.

**ا.** د*یویدی نصب ویندوز۲ یا دیسک تعمیر سیستم* را در دیسکوران کامپیوتر قرار دهید.

۲. کامپیوترتان را با استفاده از دکمهٔ بازراهاندازی کامپیوتر بازراهاندازی کنید.

**یادآوری:** کامپیوتر را باید طوری میزان کرده باشید که از دیویدی بوت کند. برای این کار، لازم است که وارد **بایوس**<sup>7</sup> شوید. به محض آن که کامپیوتر عملیات بوت را آغاز کرد، کلید DELETE یا کلید مشخص شدهٔ دیگر برای ورود به بایوس را چند بار بزنید؛ در بایوس میتوانید کامپیوتر را طوری تنظیم کنید که به جای بوت از دیسک سخت از دیویدی بوت کند. دستورالعمل های بایوس شما ممکن است اندکی با دستورالعمل های کامپیوتر آزمایشی ما فرق کند، اما این اختلافات نباید جلوی اجرای موفق دستورالعمل های زیر را بگیرند.

معمولاً در بایوس از موش نمی توان استفاده کرد، پس همهٔ کارها باید با صفحه کلید انجام بگیرد. با استفاده از کلیدهای پیکانی، به پایین بروید و Advanced BIOS Features را انتخاب (های لایت) کنید و کلید Enter را بزنید. در صفحهٔ بعد، به پایین بروید و گزینهٔ First Boot یا عبارت مشابه را انتخاب کنید. به احتمال زیاد این گزینه Device یا عبارت مشابه را انتخاب کنید. به احتمال زیاد این گزینه روی Box DROM یا عبارت مشابه را انتخاب کنید. به احتمال زیاد این گزینه دیسکران DDROM تنظیم باشد. کلید Enter را بزنید، CDROM (یا نام دیسکران DDVD) را انتخاب کنید، و کلید Enter را دوباره بزنید. حال کامپیوتر را در حالت بوت از روی دیوی دی تنظیم کرده اید. کلید F10 را برای ذخیرهٔ اصلاحات بزنید و کلید Enter را در زمانی که درخواست شود بزنید.

حال کامپیوتر بوت خواهد کرد. در زمان عملیات بوت، پیام زیر خواهد آمد:

<sup>3</sup> BIOS (Basic Input/Output System)

Press Any Key To Boot From CD Or DVD

۳. یکی از کلیدهای صفحه کلید را بزنید. توجه داشته باشید که برای زدن یک کلید به منظور بوتشدن کامپیوتر از سیدی یا دیویدی فرصت محدودی خواهید داشت؛ اگر زیاد منتظر بمانید، ویندوز فرض خواهد کرد که شما نمیخواهید از روی دیسک نوری (سیدی یا دیویدی) بوت کنید و گزینهٔ بعدی بوت را به کار خواهد گرفت \_ که معمولاً دیسک سخت است (و به معنی خروج از عملیات تعمیر ویندوز است). اگر این فرصت تمام شد و شما نتوانستید گزینهٔ بوت از دیسک نوری را فعال کنید مسئلهٔ بزرگی به وجود نمی آید. کافی است کامپیوتر را از نو بوت کنید.

 یادآوری: اگر کامپیوترتان برای بوت کردن از سیدی یا دیویدی پیکربندی نشده باشد، لازم است که وارد برنامهٔ بایوس شوید و توتیب بوت را در آن تغییر بدهید.

۰۴ در پنجرهٔ تنظیم زبان صفحه کلید، انتخاب پیش فرض، یعنی US را انتخاب کنید، و سپس روی Next کلیک کنید.

۵. اگر از دیسک نصب ویندوز استفاده می کنید، با استفاده از کلیدهای پیکانی گزینهٔ Repair your computer را انتخاب کنید، و سپس کلید Enter را بزنید.

۶۰ گزینهٔ ویندوزی را که میخواهید تعمیر کنید انتخاب کنید،
و سپس روی Next کلیک کنید.

که در منوی System Recovery Options، روی گزینهای که مناسب میدانید کلیک کنید تا باز شود.

| [          | System Recovery Options                                      |       |
|------------|--------------------------------------------------------------|-------|
|            | Select a language:                                           |       |
|            | English (United States)                                      |       |
|            | Select a keyboard input method:                              |       |
|            | US                                                           |       |
|            | Next> Cancel                                                 |       |
| ی، یعنی US | در پنجرهٔ تنظیم زبان صفحه کلید، انتخاب پیشفرض<br>نتخاب کنید. | را از |

### Startup Repair چیست؟

Startup Repair یک برنامهٔ بازسازی **ویندوز** است که می تواند بعضی از مسائل سیستمی را برطرف کند که جلوی راهاندازی **ویندوز** را می گیرند. Startup Repair کامپیوترتان را از لحاظ آن مسائل بررسی می کند و سپس سعی می کند آنها را به طور خودکار به گونهای برطرف کند که کامپیوترتان بتواند به درستی راهاندازی شود. System Recovery Options یکی از گزینههای منوی System Recovery Options

یادآوری: مجموعه ابزار منوی System Recovery Options بر روی دیسک سخت کامپیوتر و بر روی دیسک نصب **ویندوز** قرار دارد. یک دیسک تعمیر سیستم نیز می توانید بسازید که حاوی منوی System Recovery Options باشد.

#### • از Startup Repair چگونه استفاده کنیم؟

اگر یک مسئلهٔ راهاندازی یا **استارتآپ** تشخیص داده شود، Startup Repair خودش به طور خودکار به اجرا در خواهد آمد و سعی خواهد کرد که مسئله را حل کند.

اگر مسئله چنان ریشهدار باشد که Startup Repair نتواند خودش به اجرا در بیاید و شما نیز نتوانید منوی System Recovery Options از را از روی دیسک سخت کامپیوترتان دستیابی کنید، با استفاده از دیسک نصب ویندوز، یا یک دیسک تعمیر سیستم که پیشتر خودتان ساختهاید، منوی System Recovery Options را می توانید دستیابی کنید و Startup Repair را به اجرا در آورید.

### • آیا مسائلی وجود دارد که Startup Repair نتواند آنها را برطرف کند؟

Startup Repair فقط بعضی از مسائل را میتواند حل کند، مانند گمشدن یا خرابی **فایل های سیستمی**. عیوب سختافزاری، مانند یک دیسککسخت معیوب یا ناسازگاری حافظه را نمیتواند برطرف کند. عیوب ناشی از حملات ویروسی را نیز احتمالاً نمیتواند حل کند.

Startup Repair برای حل همهٔ مسائل **ویندوز** طراحی نشده است، یا یک برنامهٔ پشتیبان گیری نیست، در نتیجه، به شما کمک نمی کند که فایل های شخصی تان، مانند عکس ها یا اسناد را بازیابی کنید. برای حفاظت از کامپیوتر، به طور دورهای از سیستم و فایل های تان یشتیبان گیری کنید.

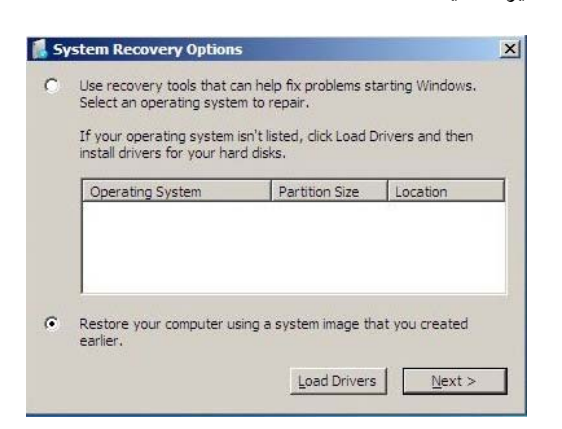

• اگر Startup Repair نتوانست مسئلهام را حل کند چه کار کنم؟

اگر تعمیرات موفقیت آمیز نباشد، چکیدهای از شرح مسئله و لینکهایی برای پیداکردن منابع پشتیبانی را به نمایش در خواهد آورد.

## System Restore چیست؟

مدتها مشتاقانه منتظر رسیدن نگارش جدید نرمافزار محبوب خود بودیم، سرانجام آمد، آن را (همانطور که روال نصب خواسته بود) نصب و کامپیوتر را بوت کردیم ـ اما چند هفته بعد امیدهایمان ناگهان برباد رفت، همه چیز خراب شده است. پیامهای خطا صفحهنمایش را پر میکنند، تداخلهای برنامههای کاربردی سیستم را از کار میاندازند، و قسم میخورید که اصلاً چنین وضعیتی به فکرتان نمیرسیده است.

System Restore می تواند کمک تان کند. System Restore به شما امکان می دهد که یک مرحله به عقب باز گردید، به دورهٔ آرامش خود ـ که کامپیوتر درست کار می کرد.

| 2 | This computer will be restored using the syst                                  | em image.  |
|---|--------------------------------------------------------------------------------|------------|
|   | every sum of this computer win be replaced<br>information in the system image. | with the   |
|   | C Use the latest available system image(re                                     | commended) |
|   | Location:                                                                      |            |
|   | Date and time:                                                                 |            |
|   | Computer:                                                                      |            |
|   | Select a system image                                                          |            |

مایکروسافت System Restore را در سیستمعامل **ویندوز میلنیم** معرفی کرد و در **ویندوز اکس پی** و **ویندوز۷** آن را سودمندتر کرده است.

یک System Restore صدماتی را تعمیر میکند که موقع نصب یک نرمافزار جدید به وجود آمده است، یا یک ویروس روی فایلهای سیستمی و رجیستری (Registry) سیستم ایجاد کرده است (رجیستری یک بانک اطلاعاتی حاوی اطلاعات مرجعی است که کامپیوتر شما به آنها نیاز دارد، مانند بخش شرح حال کاربر یا تنظیمهای پیکربندی عمومی).

هربار که یک نرمافزار یا سختافزار جدید نصب می کنید، عملیات نصب آنها **فایل های سیستمی** شما را تغییر میدهند. گاهی این تغییرات میتوانند موجب بهوجودآمدن تداخل شوند و باعث شوند که کامپیوتر شما نتواند اطلاعات سیستمی مهم را به درستی دستیابی کند.

System Restore آنچه را که «نقطههای بازذخیره» یا «نقطههای بازگردانی» (restore points) میخواند، به طور هفتگی و هرگاه که یک تغییر مهم سیستمی قرار است رخ بدهد (مانند زمان پیش از نصب) ضبط می کند و روی آنها نظارت دارد تا این امکان را برای شما فراهم کند که بتوانید به گذشته باز گردید و سیستم خود را در صورت لزوم بازذخیره (restore) کنید. به این ترتیب، نیاز کاربران به مراجعه به تعمیرگاههای کامپیوتر کم می شود.

System Restore به شما امکان میدهد که **فایل.های سیستمی** کامپیوترتان را به یک نقطهٔ زمانی پیشین که کامپیوتر سالم بوده است بازگردانی کنید. یک روش برای خنثی کردن تغییرات سیستمی بر روی

کامپیوتر بدون اثرگذاری بر روی فایلهای شخصی شما، مانند ایمیل، اسناد، یا عکسها است.

گاهی، نصب یک برنامه یا یک **دستگاهران<sup>۶</sup> می تواند سبب یک** تغییر غیرقابل انتظار در کامپیوتر یا سبب رفتار غیرقابل پیشربینی **ویندوز** شود. معمولاً، **نصبزدایی**<sup>°</sup> چنان برنامه یا دستگاهرانی مسئله را حل میکند. اگر نصبزدایی مسئله را حل نکرد، بازگردانی سیستمعامل کامپیوتر به یک تاریخ پیشین را \_ که در آن تاریخ همه چیز درست کار میکرده است \_ می توانید امتحان کنید.

به طور System Restore بخشی از system protection است که به طور منظم از کامپیوترتان **نقطه های بازگردانی<sup>2</sup> تهیه** می کند. این *نقطه های* ب*ازگردانی* حاوی اطلاعاتی دربارهٔ تنظیم های **رجیستری** و سایر اطلاعات سیستمی هستند که **ویندوز** استفاده می کند. *نقطه های* ب*ازگردانی* را به طور دستی هم می توانید تهیه کنید. (بخش «**یک نقطهٔ بازگردانی بسازید**» را بخوانید.)

System Restore از نسخههای پشتیبان **عکس سیستم**<sup>۲</sup>، که بر روی دیسککسخت ذخیره می شوند \_ هم*چون نقطه های باز گردانی ای* که می سازد \_ نیز می تواند استفاده کند. با آن که نسخههای پشتیبان **عکس** سیستم هم حاوی فایل های سیستمی و هم داده های شخصی شما هستند، System Restore روی فایل های داده ای شما اثری نمی گذارد.

هدف System Restore پشتیبان گیری از فایل های شخصی نیست، در نتیجه، نمی تواند یک فایل شخصی را که حذف یا خراب شده است بازیابی کند. برای دادهها و فایل های شخصی مهم خود باید از یک برنامهٔ پشتیبان گیری<sup>^</sup> بهره بگیرید.

### • System Restore چگونه کار می کند؟

از نقطههای بازگرداندی برای بازگردانی برای بازگرداندن ف*ایل های سیستمی* و تنظیمهای شما به یک نقطهٔ سالم پیشین بدون تغییردادن فایل های شخصی بهره می گیرد. *نقطه های بازگردانی* به طور خودکار در هر هفته، و درست پیش از رویدادهای سیستمی اساسی،

<sup>&</sup>lt;sup>4</sup> driver

<sup>&</sup>lt;sup>5</sup> uninstall

<sup>&</sup>lt;sup>6</sup> restore point

<sup>&</sup>lt;sup>7</sup> system image

<sup>8</sup> backup

# ©ອງງເອທີ່ທີ່ໃ

| estore your computer to            |                                                   |                            |
|------------------------------------|---------------------------------------------------|----------------------------|
| ow do I choose a restore poir      | <u>it2</u>                                        |                            |
| urrent time zone: Iran Standa      | ard Time                                          |                            |
| Date and Time                      | Description                                       | Туре                       |
| ۰۸:۲۳:۴۸ ۲۰۰۹/۳۱/۱۰ پ.ظ            | Windows Update                                    | Critical Update            |
| ۱۱:۵۷:۰۲ ۲۰۰۹/۲۸/۱۰ ق.ظ            | Windows Update                                    | Critical Update            |
| ۰۷:۰۲:۵۱ ۲۰۰۹/۲۷/۱۰ ق.ظ            | Installed Microsoft Office Professional Plus 2010 | Install                    |
|                                    |                                                   |                            |
| ] Show <u>m</u> ore restore points | Scan for                                          | r <u>affected</u> programs |

مانند نصب یک برنامه یا **دستگاهران**<sup>°</sup> ساخته میشوند. به طور دستی نیز میتوانید یک *نقطهٔ بازگردانی* بسازید.

### • دستیابی System Restore

پیش از راهاندازی System Restore، همهٔ فایلهای باز و همهٔ برنامههای در حال اجرا را ببندید.

روی دکمهٔ Start کلیک کنید. در کادر جستجوی منوی Start، عبارت System Restore را تایپ کنید، و سپس در فهرست نتایج، روی System Restore کلیک کنید. اگر از شما یک گذرواژهٔ administrator یا تأیید عمل درخواست شد، گذرواژه را تایپ کنید یا تأیید خود را اطلاع دهید. هنگامی که یک *نقطهٔ بازگردانی* را انتخاب و تأیید کردید، System Restore کامپیوتر را بازراهاندازی می کند.

آیا تغییراتی را که System Restore به وجود می آورد می توان
خنثی کرد؟

بله. هر بار که System Restore را به کار ببندید، پیش از ادامهٔ عملیات یک *نقطهٔ بازگردانی* ساخته می شود، تا اگر تغییرات System Restore نتوانست مسئله را حل کند بتوانید تغییرات به وجود آمده را خنثی کنید. اگر هنگامی که کامپیوتر در safe mode

است، یا از System Recovery Options استفاده می کنید System Restore را به اجرا در آورید، عمل باز گردانی را نمی توانید خنثی کنید. با وجود این، بازهم می توانید System Restore را به اجرا در آورید و یک نقطهٔ باز گردانی دیگر را \_ اگر وجود داشته باشد \_ به کار بگیرید.

برای خنثیسازی تغییراتی که System Restore انجام داده
است عملیات زیر را به ترتیب انجام دهید:

 روی دکمهٔ Start کلیک کنید، در کادر جستجوی منوی Start، عبارت System Restore را تایپ کنید، و سپس در فهرست نتایج روی System Restore کلیک کنید. اگر از شما یک گذرواژهٔ administrator یا تأیید عمل درخواست شد، گذرواژه را تایپ کنید یا تأیید خود را اطلاع دهید.

و سپس روی Undo System Restore کلیک کنید، و سپس روی **۲**. کلیک کنید.

Finish انتخابهای خود را بررسی کنید، و سپس روی کلیک کنید. کلیک کنید.

### چه فایلهایی در زمان باز گردانی سیستم تغییر پیدا می کنند؟

ی System Restore روی *فایل های سیستمی*، برنامهها، و تنظیمهای رجیستری اثر میگذارد. همچنین میتواند روی scriptها، فایل های Batch، و سایر فایل های قابل اجرای ساخته شده در هر حساب کاربری روی کامپیوتر اثر بگذارد. System Restore کاری به فایل های شخصی، مانند ایمیل، اسناد، یا عکس ها ندارد. در نتیجه، برای بازگردانی یک فایل حذف شده نمی تواند به شما کمکی کند.

### • چگونه یک نقطهٔ بازگردانی انتخاب کنم؟

یرای تعمیر کامپیوتر به طور خودکار آخرین System Restore برای تعمیر کامپیوتر به طور خودکار آخرین *نقطهٔ بازگردانی* ساخته شده پیش از یک تغییر مهم، مانند نصب یک برنامه را توصیه می کند. با این همه، از میان فهرست *نقطه های بازگردانی* 

<sup>&</sup>lt;sup>9</sup> driver

### نقطههای باز گردانی تا چه مدت حفظ می شوند؟

*نقطه های بازگردانی* تا زمانی که فضای ذخیرهٔ دیسک اختصاص یافته برای System Restore پر شود باقی می مانند. پس از پر شدن این فضا، هنگامی که *نقطهٔ بازگردانی* جدیدی ساخته می شود، قدیمی ترین *نقطهٔ بازگردانی* موجود حذف می شود. اگر مربوط به یک دیسک را غیر فعال کنید (که برنامه ای است که *نقطه های بازگردانی* را می سازد)، همهٔ *نقطه های* برنامه ای است که *نقطه های بازگردانی* را می سازد)، همهٔ *نقطه های* بازگردانی آن دیسک حذف می شوند. هنگامی که ساخته می شود.

 اگر System Restore نتوانست مسئلهای را حل کند چه کار می توان انجام داد؟

اگر System Restore مسئله را حل نکرد، می توانید عمل بازگردانی را ondo کنید، یا یک *نقطهٔ بازگردانی* دیگر را انتخاب کنید. اگر System Restore هیچ *نقطهٔ بازگردانی ای* را به نمایش در نیاورد، اطمینان یابید که system protection فعال است و دست کم ۳۰۰ مگابایت فضای آزاد بر روی دیسک سخت باقی مانده است. اگر System Restore نتوانست مسئله را حل کند، یک روش بازیابی پیشرفته را امتحان کنید (بخش «روش بازسازی پیشرفته» را بخوانید.)

**نتیجهٔ نهایی** مایکروسافت سرانجام کاری کرد که خرابی کامل سیستمعامل ناممکن شود.

یا آن که بخشی از دیسک سخت را اشغال میکند ارزشمند است. اما یک نکتهٔ منفی دیگر نیز دارد که شاید دربارهٔ آن فکر نکرده باشید: احتمال این که دفعهٔ بعد بتوانید به دلیل ضربهخوردن کامپیوتر عذرخواهی کنید و چند روز دیگر برای ارائهٔ پروژهٔ خود مهلت بخواهید بسیار کمتر شده است.□

# System protection چیست؟

System protection برنامهای است که به طور منظم اطلاعاتی دربارهٔ **فایل های سیستمی** و تنظیمهای کامپیوتر تهیه و ذخیره می کند. System protection همچنین نسخههای پیشین فایل هایی را که تغییر دادهاید ذخیره می کند. این اطلاعات را در **نقطههای باز گردانی** (restore point) ذخیره می کند، که درست پیش از رویدادهای سیستمی اساسی، مانند نصب یک برنامه یا **دستگاهران** تهیه می شود. آنها همچنین هر هفت روز یک بار، اگر هیچ *نقطهٔ* باز گردانی دیگری در هفت روز گذشته ساخته نشده باشد به طور خود کار ساخته می شوند؛ هر چند، شما هم می توانید در هر زمانی که مایل باشید یک *نقطهٔ باز گردانی* به طور دستی بسازید.

که System protection به طور خودکار بر روی دیسک<sup>ی</sup>سختی که **ویندوز** در آن نصب شده است فعال است. System protection از فقط می تواند بر روی پارتیشن هایی فعال شود که با استفاده از سیستمفایل NTFS فرمت شدهاند.

با دو روش می توانید از System protection سود ببرید:

• اگر کامپیوترتان آهسته شده باشد یا درست کار نکند، میتوانید از System protection برای بازگرداندن فایلهای سیستمی و تنظیمهای کامپیوتر به یک نقطهٔ سالم پیشین در گذشته با استفاده از یک نقطهٔ بازگردانی بهره بگیرید.

اگر به طور تصادفی یک فایل یا پوشه را اصلاح کردید،
آن را می توانید به یک نگارش پیشین باز گردانید که به عنوان
بخشی از یک نقطهٔ باز گردانی ذخیره شده است.

می توانید خودتان یکی را انتخاب کنید. *نقطهٔ بازگردانی ای* را انتخاب کنید که درست پیش از تاریخ و ساعتی که متوجه بروز مسائل شده اید ساخته شده است. توضیحات *نقطه های بازگردانی ای* که به طور خودکار ساخته می شوند متناظر با نام یک رویداد، مانند Windows Update installing an update» است. نقطهٔ بازگردانی منتخب شما بوده است.